## Bestellen nach der Registrierung

Für eine optimale Unterstützung des gesamten Körpersystems ist das **Trinity Paket** (bestehend aus Clean Slate, Restore und Zero-In) sehr zu empfehlen. Sollte das gerade nicht in Deinem Budget liegen, sind die Root **Clean Slate** Tropfen die beste Basis um zu starten.

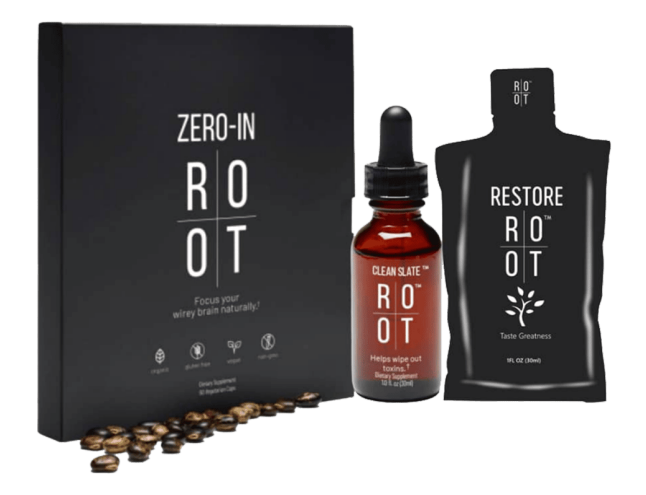

Die Produkte kannst Du entweder ganz normal bestellen oder aber über ein **ROOT Prime Abo** – das hat mehrere Vorteile, weshalb wir jedem empfehlen, gleich zu Beginn schon ROOT Prime zu nutzen.

Die **PRIME (RPS) VORTEILE** kurz zusammengefasst:

- Du sparst ab der 2. Bestellung die Versandkosten
- Du bekommst alle 4 Monate einen Treue Gutschein von 50 oder 100 Dollar
- Du kannst PRIME jederzeit einfach wieder deaktivieren keine Kündigungsfrist!

Detaillierte Informationen dazu findest Du, wenn Du weiter unten weiterliest und in der -Trust in Yourself- ROOT Academy gibt es im Modul "Erste Schritte" auch tolle Erklärvideos dazu. Wenn du noch keine Zugangsdaten zur Academy hast, kannst Du hier Deinen Zugang beantragen

>>> https://academy.trustinyourself.de/

Erstmal möchten wir Dir jedoch kurz erklären, wie das Vorgehen ist, wenn Du nicht über PRIME, sondern nur normal bestellen möchtest.

### Möglichkeit 1: Bestellung <u>ohne</u> PRIME

Nach Deiner erfolgreichen Registrierung >>> Link zur kostenfreien Registrierung <<< bist Du automatisch im Deinem ROOT Mitgliedskonto eingeloggt.

Grundsätzlich kannst Du Dich nach der Registrierung aber immer mit diesem Link **auf der deutschen Seite anmelden**: <u>https://therootbrands.com/de/mein-konto</u>

| <u>R</u><br>0                                                                                                    | <u>0°</u><br><u>⊤</u>                                                                                                    |
|----------------------------------------------------------------------------------------------------|----------------------------------------------------------------------------------------------------|
| MEIN                                                                                                    | ONTO                                                                                                    |
| ANMELDEN   Purchase and a sich bitte unter Registrieren an. Bestehende Kunden melden sich bitte an. Benutzername oder E-Mail-Adresse*   Image: Comparison of the sich bitte unter Registrieren an. Bestehende Kunden melden sich bitte an.   Benutzername oder E-Mail-Adresse*   Image: Comparison of the sich bitte unter Registrieren an. Bestehende Kunden melden sich bitte an.   Passwort*   Image: Comparison of the sich bitte unter Registrieren an. Bestehende Kunden melden sich bitte an.   Passwort*   Image: Comparison of the sich bitte unter Registrieren an. Bestehende Kunden melden sich bitte an.   Passwort*   Image: Comparison of the sich bitte unter Registrieren an. Bestehende Kunden melden sich bitte an.   Passwort*   Image: Comparison of the sich bitte unter Registrieren an.   Passwort*   Image: Comparison of the sich bitte unter Registrieren an. | REGISTRIEREN  Der Beitritt ist einfach  Referred by code (refcode)  Dechufung  F-Mai*  Seswort*  Durch Anklicken dieses Kästchens bestätige ich, dass ich die Nutzung elektronischer Aufzeichnungen gemäß der <u>FLEKTRONISCHE VEREINBARUNG</u> , Durch Anklicken dieses Kästchens bestätige ich, dass ich die Nutzung elektronischer Aufzeichnungen gemäß der <u>FLEKTRONISCHE VEREINBARUNG</u> , Durch Anklicken dieses Kästchens bestätige ich, dass ich die Nutzung elektronischer Aufzeichnungen gemäß der <u>FLEKTRONISCHE VEREINBARUNG</u> , Durch Anklicken dieses Kästchens bestätige ich, dass ich die Nutzung elektronischer Aufzeichnungen gemäß der <u>FLEKTRONISCHE VEREINBARUNG</u> , Durch Anklicken dieses Kästchens bestätige ich, dass ich die Nutzung elektronischer Aufzeichnungen gemäß der <u>FLEKTRONISCHE VEREINBARUNG</u> , Durch Anklicken dieses Kästchens bestätige ich, dass ich die Nutzung elektronischer Aufzeichnungen gemäß der <u>FLEKTRONISCHE VEREINBARUNG</u> , Durch Anklicken dieses Kästchens bestätige ich, dass ich die Nutzung elektronischer Aufzeichnungen gemäß der <u>FLEKTRONISCHE VEREINBARUNG</u> , Durch Anklicken dieses Kästchens bestätige ich, dass ich die Nutzung elektronischer Aufzeichnungen gemäß der <u>FLEKTRONISCHE VEREINBARUNG</u> , Durch Anklicken dieses Kästchens bestätige ich, dass ich die Nutzung elektronischer Aufzeichnungen gemäß der <u>FLEKTRONISCHE VEREINBARUNG</u> , Durch Anklicken dieses Kästchens bestätige ich, dass ich die Nutzung elektronischer Aufzeichnungen gemäß der <u>FLEKTRONISCHE VEREINBARUNG</u> , Durch Anklicken dieses Kästchens bestätige ich, dass ich die ALLGEMEINEN |

Falls Du nach der Registrierung auf der englischsprachigen Shop-Seite mit Dollar-Preisen gelandet bist, klicke auf die **3 Striche links oben** um das Seiten-Menü zu öffnen und dort dann auf "Home".

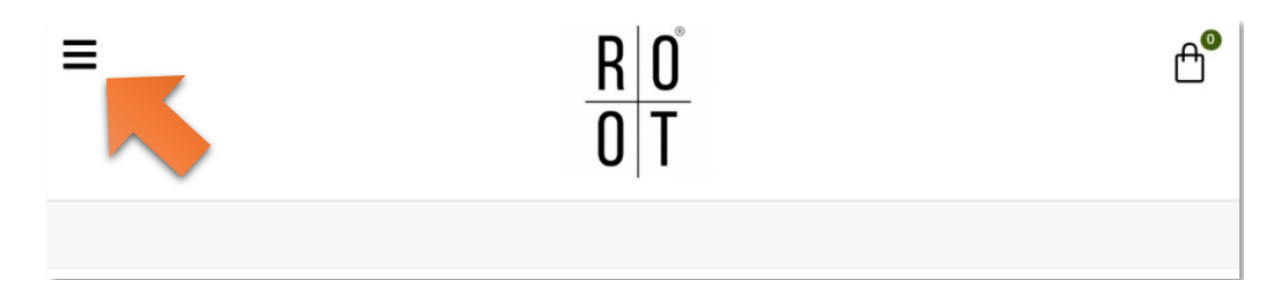

Hier kannst Du wieder auf die deutschsprachige Seite wechseln, indem Du auf die **deutsche** Flagge klickst.

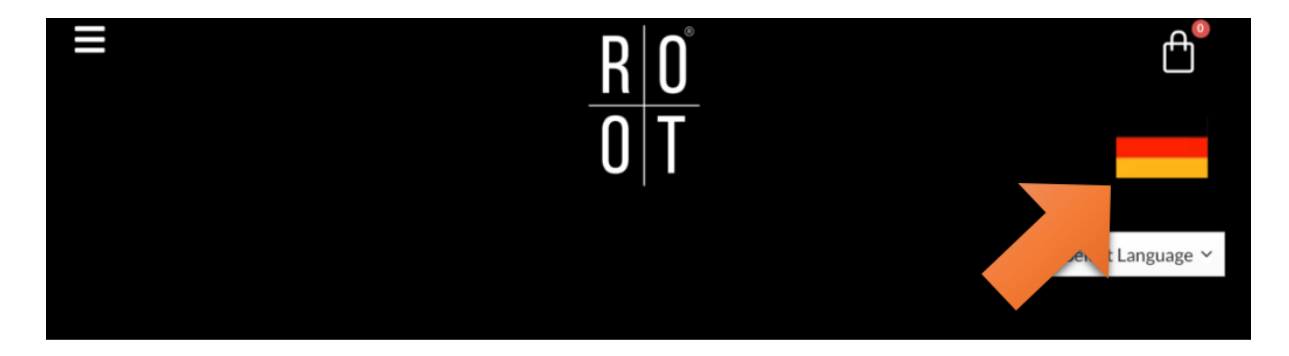

Um in den Shop zu kommen, klicke links oben auf die **3 Striche** und im sich dabei öffnenden Seiten-Menü dann auf **"Shop"** 

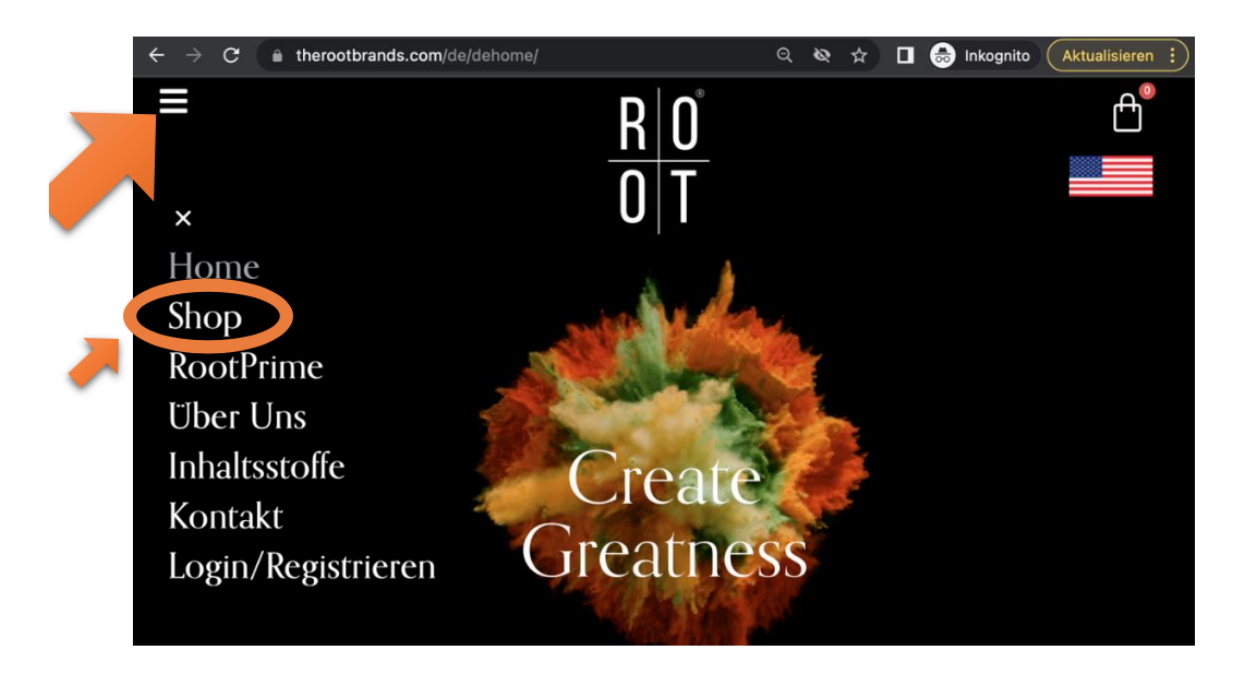

Lege Deine gewünschten Produkte in den Warenkorb indem Du auf "In den Warenkorb" klickst.

Danach klicke rechts oben auf die Einkaufstasche und wähle "Warenkorb anzeigen" aus.

Bitte schließe andere geöffnete Root Tabs in deinem Browser bei diesem Prozess, da es sonst zu Problemen im Warenkorb kommen kann.

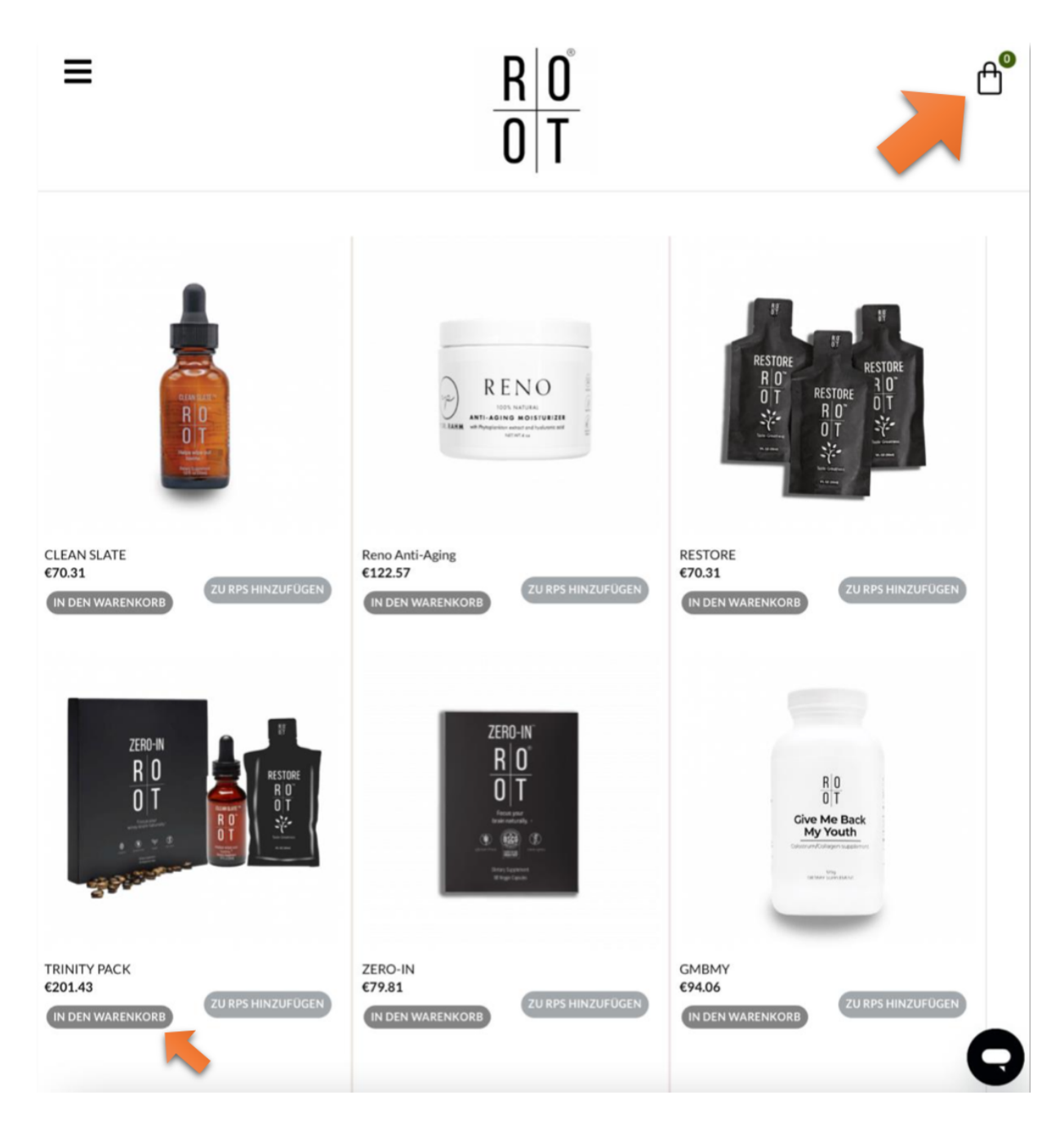

Kontrolliere nun, ob im Warenkorb alles was Du bestellen möchtest, korrekt angezeigt wird (auch die Stückzahl). Wenn Du Änderungen vornimmst, danach unbedingt auf **"WARENKORB AKTUALISIEREN"** klicken.

Passt alles? Dann klicke auf **"WEITER ZUR KASSE"**, um den Bestellvorgang inkl. Bezahlung fortzuführen...

| =                       |                | <u>R</u> 0<br>0T                         |                                      | Ê       |
|-------------------------|----------------|------------------------------------------|--------------------------------------|---------|
| PRODUKT                 | PREIS ANZAHL   | ZWISCHENSUMME                            | WARENKORB-SUMME                      |         |
|                         | < €20143 - 1 + | €201.43                                  | Zwischensumme                        | €201.43 |
| WARENKORB AKTUALISIEREN |                | Versand Versand nach                     | Standard-Internationa<br>Deutschland |         |
|                         |                | Umsatzsteuer (Geschätzt auf Deutschland) | €14.10                               |         |
|                         |                |                                          | Gesamtsumme                          | €215.5  |
|                         |                |                                          | WEITER ZUR KASSE                     |         |
|                         |                |                                          | Gutschein                            |         |
|                         |                |                                          | Gutscheincode                        |         |
|                         |                |                                          | Gutschein anwenden                   |         |

... und in weiterer Folge abzuschließen, nachdem Du alles eingegeben hast (Rechnungs-, Liefer- und Zahlungs-Informationen). Bei der Eingabe deiner Rechnungs- und Lieferanschrift, beachte bitte, dass du Strasse ausschreibst und nicht "Str.", da es hier zu Problemen bei der Adressvalidierung kommen kann.

Mit einem Klick auf **"VALIDATE**" oder **"NEXT**" rechts unten geht es immer weiter bis Du dann am Ende mit einem Klick auf **"KOSTENPFLICHTIG BESTELLEN**" den Bestellvorgang abschließen kannst.

# ROOT PRIME

Sparen & Profitieren

### VORTEILE

#### ab der 2. Bestellung versandkostenfrei

- Du erhältst Deine Lieblingsprodukte automatisch alle 30 Tage frei Haus geliefert
- Du kannst jeden Monat neu entscheiden, welche Produkte es sein sollen
- Du kannst zusätzlich zwei weitere versandkostenfreie Bestellungen innerhalb der 30 Tage tätigen
- Kein Mindestbestellwert
- Du kannst PRIME jederzeit deaktivieren. Keine Kündigungsfrist!

### TREUEGUTSCHEIN

#### nach 4 Monaten Prime Mitgliedschaft

- Gutscheinwert 50\$ (Bestellwert bis 175\$) oder 100\$ (Bestellwert ab 176\$)
- Den Gutscheincode findest Du zur Mitte des 5. Monats in Deinem Backoffice unter dem Button "RPS Rewards"
- Einlösen kannst Du den Gutschein außerhalb Deiner PRIME Lieferung in einer separaten (versandkostenfreien) Bestellung
  - -> <u>3 Treuegutscheine pro Jahr</u> bei aktivem ROOT PRIME

### AKTIVIERUNG

- Registriere Dich über den erhaltenen Empfehlungslink
- Wähle anschließend im Shop die gewünschten Produkte aus, indem Du unter dem Produkt auf "abonnieren & sparen"
- Wechsel nun im Menü zu "Mein Konto"
   Dort findest Du u.a. den Button "ROOT PRIME"
- ROOT PRIME wird Dir hier noch als inaktiv angezeigt. Scrolle weiter nach unten.
   Dort siehst Du Deine Produkte, die Du hinzugefügt hast.

Hier findest Du auch das Verarbeitungsdatum Deiner PRIME Bestellung.

HINWEIS: PRIME Bestellungen werden erst am Folgetag ausgelöst.

 Wähle nun die Zahlungsmethode aus, bestätige die AGB's.

WICHTIG: Speichern nicht vergessen!

Freu Dich auf spannende PRIME- Calls & Aktionen nur für PRIME Kunden.

# Möglichkeit 2: Bestellung mit PRIME (RPS) über Kreditkarte (unsere Empfehlung!)

Für eine Prime Bestellung über paypal scrolle bitte zur Seite 11.

Nach Deiner erfolgreichen Registrierung >>> Link zur kostenfreien Registrierung <<< bist Du automatisch in Deinem ROOT Mitgliedskonto eingeloggt.

Grundsätzlich kannst Du Dich nach der Registrierung aber immer mit diesem Link **auf der deutschen Seite anmelden**: <u>https://therootbrands.com/de/mein-konto</u>

Eine Bestellung über ROOT PRIME ist auf der deutschen Seite **vorerst nur mit Kreditkarte** möglich. Solltest Du eine Zahlung über **PayPal** bevorzugen, geht das derzeit nur über die amerikanische Seite (eine Anleitung dazu findest Du weiter unten).

| <u> </u><br>                                                                                                    | <u>R</u> 0 <sup>°</sup><br>D T                                                                                                    | ⊕⁰ |
|----------------------------------------------------------------------------------------------------|----------------------------------------------------------------------------------------------------|----|
| MEIN                                                                                                    | ΙΚΟΝΤΟ                                                                                                    |    |
| ANMELDEN Aukunden melden sich bitte unter Registrieren an. Bestehende<br>Kunden melden sich bitte an.<br>Benutzername oder E-Mail-Adresse * | REGISTRIEREN<br>Der Beitritt ist einfach<br>Referred by code (refcode)<br><b>Derufung</b><br>E-Mail*                                                                                                    |    |
| Angemeldet bleiben                                                                                                    | Passwort*                                                                                                    |    |
| ANMELDEN<br>Passwort vergessen?                                                                                                    | <ul> <li>Durch Anklicken dieses Kästchens bestätige ich und stimme zu, dass<br/>andreas-8142 mich empfohlen hat.</li> <li>Durch Anklicken dieses Kästchens bestätige ich, dass ich die Nutzung<br/>elektronischer Aufzeichnungen gemäß der <u>ELEKTRONISCHE VEREINBARUNG</u>,</li> <li>Durch Anklicken dieses Kästchens bestätige ich, dass ich die Nutzung<br/>elektronischer Aufzeichnungen gemäß der <u>ELEKTRONISCHE VEREINBARUNG</u>,</li> <li>Initialer bestätige ich, dass ich die <u>ALLGEMEINEN</u></li> </ul> |    |
|                                                                                                    | GESCHAFTSBEDINGUNCEN und die VERTRIEBSPARTNERBEDINGUNCEN<br>gelesen und akzeptiert habe und mit der darin enthaltenen Schiedsklausel<br>einverstanden bin.<br>REGISTRIEREN                                                                                                    | C  |

Falls Du nach der Registrierung auf der englischsprachigen Shop-Seite mit Dollar-Preisen gelandet bist, klicke auf die **3 Striche** links oben um das Menü zu öffnen und dort dann auf **"Home"**.

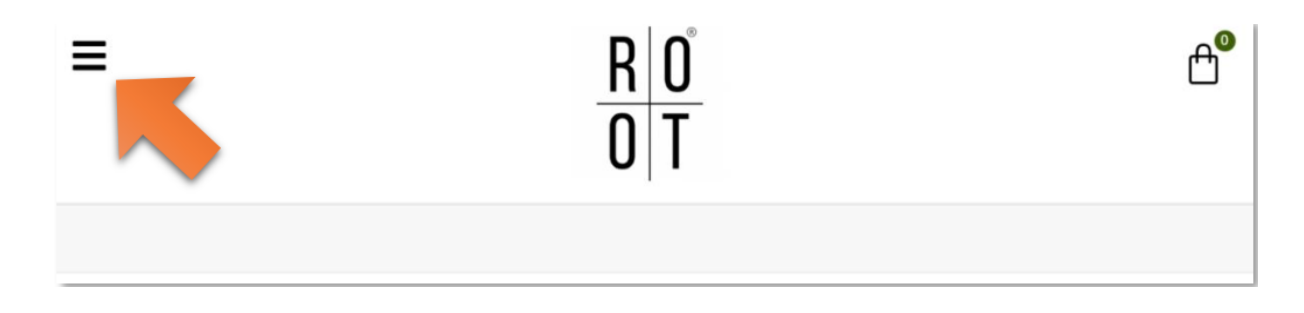

Hier kannst Du wieder auf die deutschsprachige Seite wechseln, indem Du auf die **deutsche Flagge** klickst.

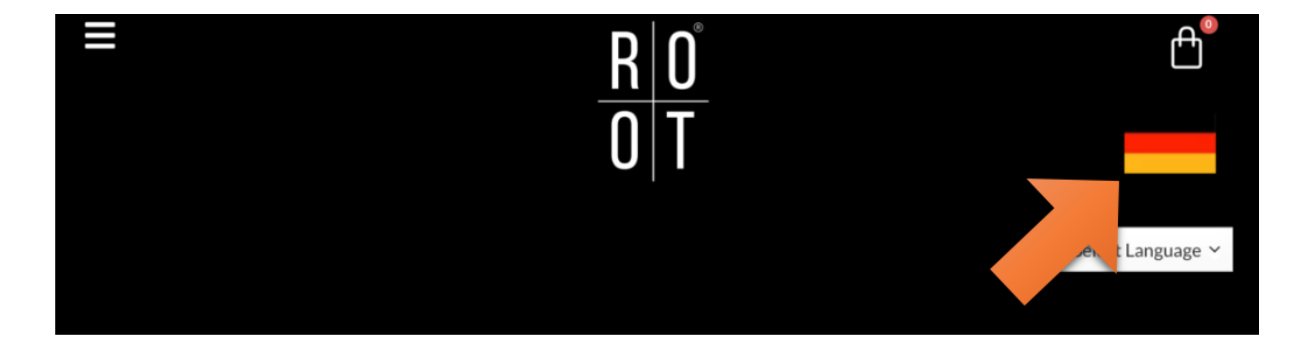

Um in den Shop zu kommen, klicke links oben auf die **3 Striche** und im sich dabei öffnenden Seiten-Menü dann auf **"Shop**"

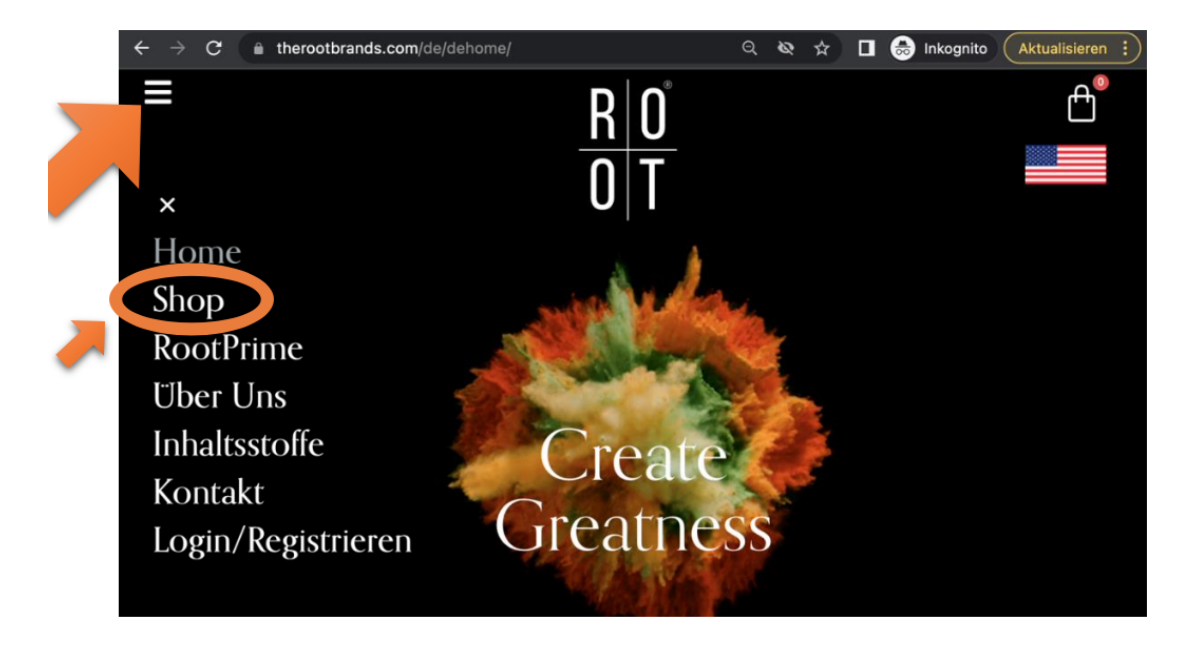

#### Schritt 1 von 2:

Wähle im Shop dann die gewünschten Produkte aus, indem Du auf "**ZU RPS HINZUFÜGEN**" klickst. Dann kurz warten... Du wirst automatisch auf die ROOT PRIME Seite geleitet.

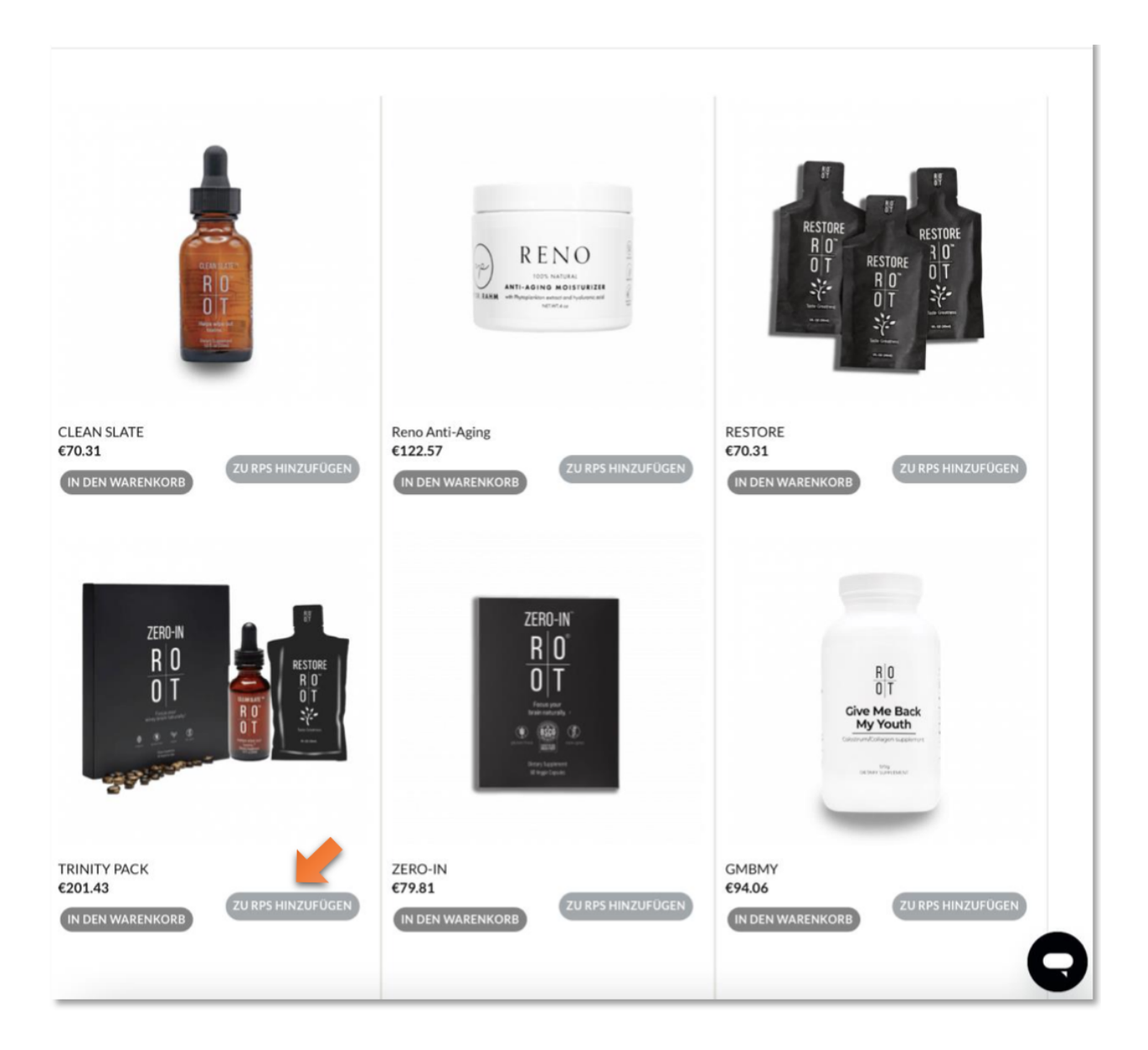

#### Schritt 2 von 2:

Hier nun die Rechnungsadresse und Lieferanschrift bearbeiten bzw. eingeben.

Dann weiter runter scrollen und ein Häkchen setzen für die Allgemeinen Geschäftsbedingungen und auf **"NEUE ZAHLUNGSMETHODE HINZUFÜGEN"** klicken, um die Bestellung per Kreditkarte abzuschließen und ROOT PRIME zu aktivieren.

|                           | PRODUKT         | STÜCKPREIS | MENGE     |                | AMOUNT          |                            |
|---------------------------|-----------------|------------|-----------|----------------|-----------------|----------------------------|
|                           | TRINITY<br>PACK | €201.43    | 1         | •              | €201.43         | Hinzugefügt auf: Mai<br>20 |
|                           |                 |            |           |                |                 | Sub-Total : 201.43 E       |
| echnungsa                 | adresse         |            |           | Lieferansc     | hrift           |                            |
|                           |                 |            |           |                |                 |                            |
| +                         |                 |            |           | +              |                 |                            |
| BEARBEITEN                |                 |            |           | BEARBEITEN     | )               |                            |
|                           |                 |            |           |                |                 |                            |
| DuinesVe                  |                 | d          |           | Finkeufeu      |                 |                            |
| Prime Verarbeitungsdatum: |                 |            | EINKAUISW | agen insges    | samu            |                            |
| 12.05.202                 | 23              |            |           | Zwischensum    | ne              | €201.43                    |
|                           |                 |            |           | Versandpreis ( | Erstbestellung) | €11.95                     |
|                           |                 |            |           | Auftragssumm   |                 | £233 52                    |
|                           |                 |            |           | Autragssum     |                 |                            |
|                           |                 |            |           |                |                 |                            |
| ablungsm                  | athode          |            |           |                |                 |                            |

**BEACHTE:** Deine monatliche PRIME Bestellung wird nun in jedem Folgemonat am gleichen Tag wie Deine erste Bestellung (z.B. am 15.) bearbeitet.

**! Bitte lege dein Prime Datum unbedingt zwischen den 2. und 27. eines Monats. !** Du kannst Dein PRIME Monats-Abo bei Bedarf jederzeit ändern, wenn Du z.B. vor dem nächsten Bearbeitungstag Produkte hinzufügen oder andere Produkte bestellen möchtest. Du kannst es natürlich auch jederzeit einfach wieder stornieren.

Bei Fragen, wende Dich bitte an hello@berufungskongress.com

# Bestellung <u>mit PRIME (RPS) und Bezahlmöglichkeit</u> über PayPal (amerikanische Seite):

Wie bereits eingangs erwähnt, ist eine Bestellung über ROOT PRIME auf der deutschen Seite **derzeit nur mit Kreditkarte** möglich.

Solltest Du eine Zahlung über **PayPal** bevorzugen, geht das vorerst nur über die amerikanische Seite. Um auf die amerikanische Seite zu wechseln, gehe folgendermaßen vor:

Klicke auf der ROOT Seite auf die **3 Stiche links oben**, damit das Seiten-Menü angezeigt wird und wähle dort **"Home"** 

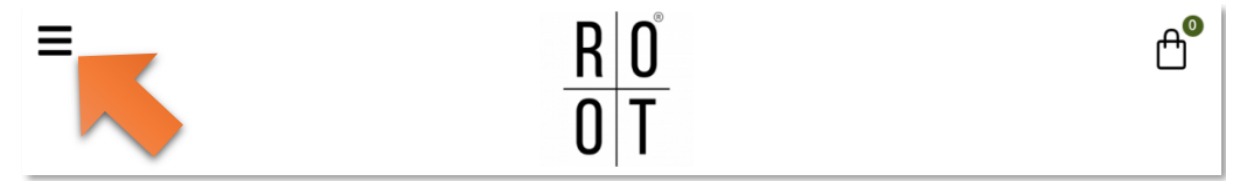

Hier kannst Du nun auf die amerikanische Seite wechseln, indem Du auf die amerikanische Flagge rechts oben klickst.

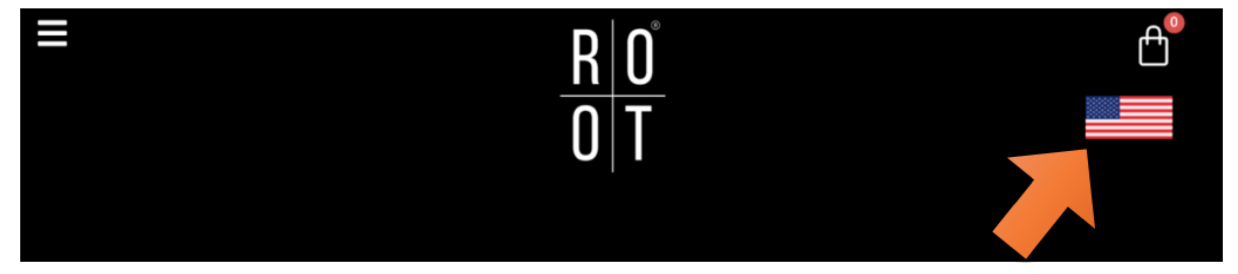

Danach klicke wieder auf die **3 Stiche links oben**, damit das Seiten-Menü angezeigt wird und wähle dort **"Shop"** 

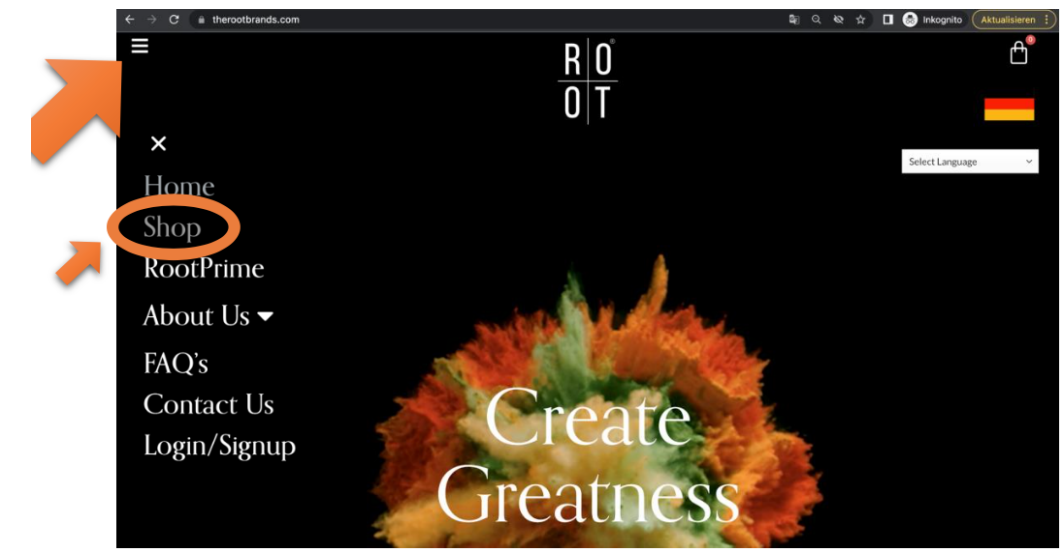

Wähle im Shop dann die gewünschten Produkte aus, indem Du auf **"ADD TO RPS"** klickst. Dann kurz warten... Du wirst automatisch auf die ROOT PRIME Seite geleitet.

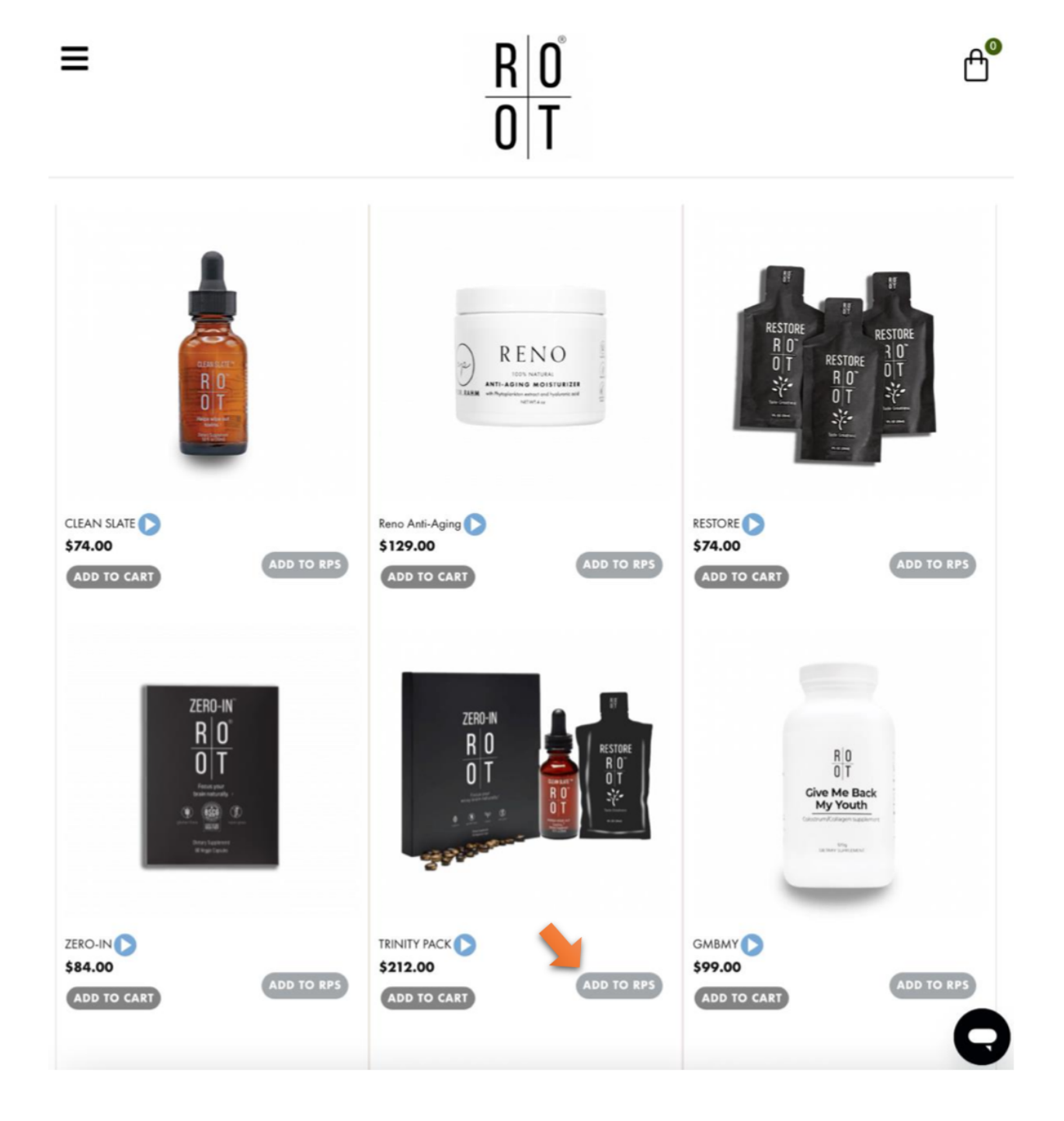

Hier nun die Rechnungsadresse und Lieferanschrift bearbeiten (auf "EDIT" klicken).

Dann weiter runter scrollen und Deine PayPal Daten eingeben.

Zum Schluss noch ein Häkchen setzen für das Akzeptieren der "Terms & Conditions" und auf **"SIGN UP**" klicken um die Bestellung abzuschließen und ROOT PRIME zu aktivieren.

| ROOT Prime Subscription                                                                      |                                        |  |  |
|----------------------------------------------------------------------------------------------|----------------------------------------|--|--|
| ADD ITEM EMAIL US                                                                            |                                        |  |  |
| PRODUCT UNIT PRICE QT                                                                        | AMOUNT                                 |  |  |
| C TRINITY PACK \$212.00 1                                                                    | \$212 Added On: May 11, 2023           |  |  |
|                                                                                              | Sub-Total : 212 USD                    |  |  |
| Billing address                                                                              | Shipping address                       |  |  |
|                                                                                              | EDIT                                   |  |  |
| Prime Processing Date:                                                                       | Cart Total                             |  |  |
| 12.05.2023                                                                                   | Subtotal \$212.00                      |  |  |
|                                                                                              | Shipping Price (Initial Order) \$11.95 |  |  |
|                                                                                              | Tax \$21.20                            |  |  |
|                                                                                              | Order Total \$245.15                   |  |  |
| Payment Method<br>Choose a way to pay                                                        |                                        |  |  |
| PayPal                                                                                       |                                        |  |  |
| By checking this box, I have read and agreed to ROOT Prime's <u>TERMS &amp; CONDITIONS</u> . |                                        |  |  |

**BEACHTE:** Deine monatliche PRIME Bestellung wird nun in jedem Folgemonat am gleichen Tag wie Deine erste Bestellung (z.B. am 15.) bearbeitet.

**! Bitte lege dein Prime Datum unbedingt zwischen den 2. und 27. eines Monats. !** Du kannst Dein PRIME Monats-Abo bei Bedarf jederzeit ändern, wenn Du z.B. vor dem nächsten Bearbeitungstag Produkte hinzufügen oder andere Produkte bestellen möchtest. Du kannst es natürlich auch jederzeit einfach wieder stornieren.

Bei Fragen, wende Dich bitte an hello@berufungskongress.com